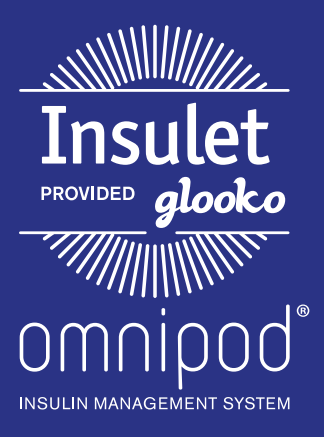

# Upload an Omnipod<sup>®</sup> PDM to Insulet Provided Glooko with the Web Uploader

## What You Need:

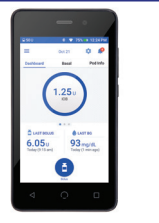

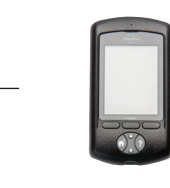

Omnipod DASH<sup>™</sup> System PDM Omnipod<sup>®</sup> System PDM

## Follow These Steps:

#### Omnipod DASH<sup>™</sup> System:

|       | -    |           |
|-------|------|-----------|
| 1.1   |      | 0 0       |
| -     | -    | <b>NO</b> |
| (<br> | 1.25 | )         |
| 6.05  | 2    | age.      |
|       | Θ    |           |
|       |      |           |

- Turn  $\mathsf{DASH}^{\scriptscriptstyle{\mathsf{TM}}}$  on, and unlock it
- Plug DASH<sup>T</sup> into the computer with the USB-A to Micro cable

- or

- Note: Windows Media Player may open. Please close this application—it is not needed.
- Tap **Export** on DASH<sup>™</sup>
- Log into account on my.glooko.com
  Existing patients: click patient's name, then click Upload Omnipod PDM
  - New patients: click Create Patient Account, fill out the information, then click Upload Omnipod System Data
- Open the file: Android
- Open the file: Internal Storage
- Open the file with today's date in the name
- Once the upload is complete, choose **Done** to exit, or **View Data** to view patient's data

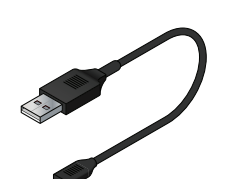

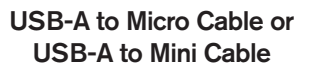

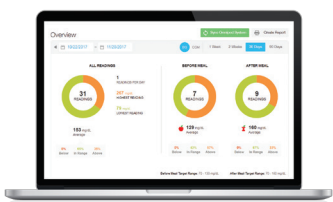

PC Computer NOTE: if you have a Mac computer, please ask your Insulet representative about the Glooko Uploader software.

#### **Omnipod<sup>®</sup> System:**

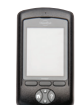

NOTE: The patient

will receive an email

to complete activation

of their account.

That way, they will

automatically be

connected to your account so you

can see their data

when they upload from home.

 Plug the Omnipod<sup>®</sup> System into the computer with the USB-A to Mini cable

- The Omnipod<sup>®</sup> System will beep 4 times, then display **USB Device Ready**
- Log into account on **my.glooko.com Existing patients:** click patient's name, then click **Upload Omnipod PDM**

New patients: click Create Patient Account, fill out the information, then click Upload Omnipod System Data

- Select the location of the file (Removable Disk or USB Drive)
- Open the file with today's date in the name
- Once the upload is complete, choose **Done** to exit, or **View Data** to view patient's data

### Still experiencing issues after attempting these instructions? Please contact Glooko Support.

Call: 800.206.6601 • Text: 650.720.5310 • Email: support@glooko.com

For more information on the Omnipod<sup>®</sup> System, contact the Insulet Customer Care Team: 800.591.3455 | **myomnipod.com** 

Insulet Corporation 100 Nagog Park Acton, MA 01720 978.600.7850

All screen images are examples, and for instructional use only.